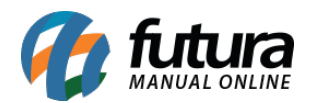

No momento da emissão de uma Nota Fiscal Eletrônica, caso seja apresentada a mensagem de **Rejeição** indicando Duplicidade de NF-e com diferença na chave de acesso, a geração da mesma não será efetivada. No entanto, há uma solução para a situação, sendo:

## • Identificando a chave de acesso e baixando o arquivo XML

Essa informação consta diretamente na caixa de validação apresentada no momento da rejeição. Basta copiar a **chave de acesso** indicada e acessar o Portal da Nota Fiscal Eletrônica.

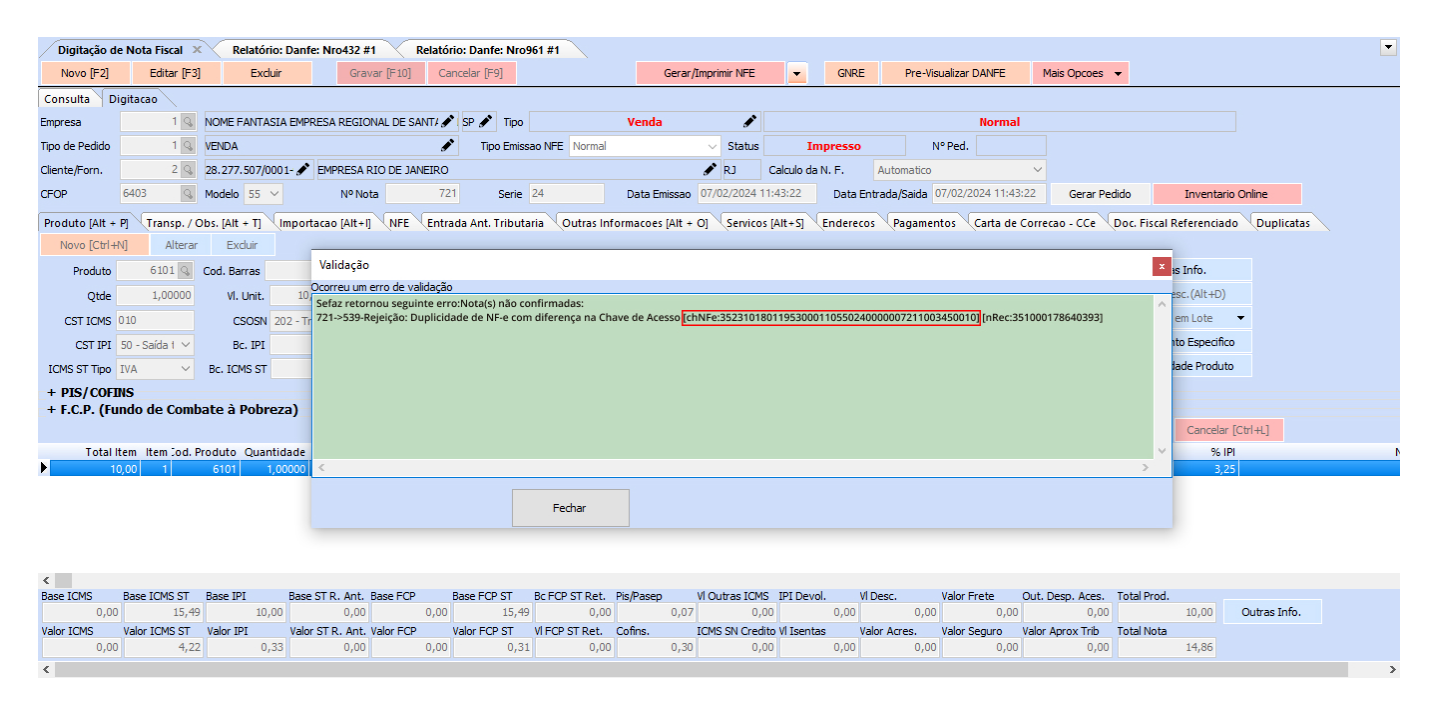

Ao realizar o acesso, cole a chave de acesso copiada anteriormente e realize o *download* do arquivo no formato .XML para seu computador.

**Observação:** é necessário possuir instalado no computador um certificado digital válido da empresa emitente para que o *download* do arquivo .XML seja realizado.

## • Importando o arquivo XML ao sistema

## Caminho: *Fiscal > NF-e Eventos > XML- Importação do Emitente*

Após baixar o arquivo, será necessário realizar a importação do mesmo diretamente no sistema. Para isso, siga as seguintes etapas:

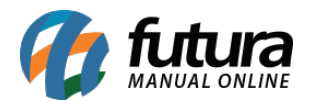

- Acesse o caminho indicado.
- Navegue até o diretório onde o arquivo foi salvo.
- Selecione o arquivo .XML baixado.
- Caso possua pedido no sistema associado com a nota rejeitada, clique na opção Vincular a um Pedido, busque o pedido que se refere a nota que será importada. Desta maneira a nota e pedido serão vinculados.

| Parametros Por Empresa Digitação de Nota Fiscal Importacao de XML do emitente X |                                                                                           |             |  |  |
|---------------------------------------------------------------------------------|-------------------------------------------------------------------------------------------|-------------|--|--|
| 1- Importacao d                                                                 | o emitente                                                                                |             |  |  |
| Tipo de Arquivo                                                                 | NFE/NFCe   Anexar Produto por CProd (Nro Fabri. / Cod. Barra / Ref.                       | Arquivo     |  |  |
| Arquivo XML                                                                     | C:\Download\35231018011953000110550240000007211003450010.xml                              | O Diretorio |  |  |
|                                                                                 | Tipo de Pedido Manual Vincular Produtos Manualmente Gerar um Pedido p/movimentar estoque. |             |  |  |
|                                                                                 |                                                                                           |             |  |  |
|                                                                                 | Vincular a um Pedido                                                                      |             |  |  |
|                                                                                 | 3                                                                                         |             |  |  |
|                                                                                 | Confirmar                                                                                 |             |  |  |
|                                                                                 |                                                                                           |             |  |  |
|                                                                                 |                                                                                           |             |  |  |
| 2- Importar XML                                                                 | de cancelamento                                                                           |             |  |  |
| Tipo de Arquivo                                                                 | NrE/NrCe V                                                                                |             |  |  |
| Arquivo XML                                                                     |                                                                                           |             |  |  |
|                                                                                 | Confirmar                                                                                 |             |  |  |
|                                                                                 |                                                                                           |             |  |  |
|                                                                                 |                                                                                           |             |  |  |
|                                                                                 |                                                                                           |             |  |  |
|                                                                                 |                                                                                           |             |  |  |
|                                                                                 |                                                                                           |             |  |  |
|                                                                                 |                                                                                           |             |  |  |
|                                                                                 |                                                                                           |             |  |  |
|                                                                                 |                                                                                           |             |  |  |
|                                                                                 |                                                                                           |             |  |  |

O sistema retornará que encontrou uma nota com a mesma numeração, selecione **Sim** para substituir a nota informada.

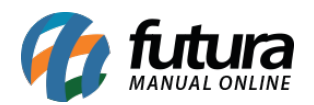

Como solucionar a rejeição de Duplicidade da Nota Fiscal Eletrônica - FAQ110

| Importacao de                   | XML do emitente ×                                     |                                                                                 | - |  |
|---------------------------------|-------------------------------------------------------|---------------------------------------------------------------------------------|---|--|
| 1- Importacao do emitente       |                                                       |                                                                                 |   |  |
| Tipo de Arquivo                 | NFE/NFCe   Anexar Produto por cProd (                 | iro Fabri. / Cod. Barra / Ref. 👻 💿 Arquivo                                      |   |  |
| Arquivo XML                     | C:\Download\352310180119530001105502400000072110034   | 50010.xml 💿 O Diretorio                                                         |   |  |
|                                 | 🔲 Tipo de Pedido Manual 🔄 Vincular Produtos Manualmer | e 🗌 Gerar um Pedido p/movimentar estoque.                                       |   |  |
|                                 | Q                                                     |                                                                                 |   |  |
|                                 | ☑ Vincular a um Pedido                                |                                                                                 |   |  |
|                                 |                                                       | Aguarde                                                                         |   |  |
|                                 |                                                       |                                                                                 |   |  |
|                                 |                                                       | Contirmação                                                                     |   |  |
|                                 |                                                       | Uma nota nao confirmada, com o Nro 721 foi encontrada no sistema.               |   |  |
| 2- Importar XML de cancelamento |                                                       | Se continuar com a operacao e a Nota for importada, essa<br>nota sera excluida. |   |  |
| Arquivo XMI                     |                                                       | Tem certeza que deseja continuar?                                               |   |  |
| AI QUIVO XML                    |                                                       | Sim                                                                             |   |  |
|                                 |                                                       |                                                                                 |   |  |
|                                 |                                                       |                                                                                 |   |  |
|                                 |                                                       |                                                                                 |   |  |
|                                 |                                                       |                                                                                 |   |  |
|                                 |                                                       |                                                                                 |   |  |
|                                 |                                                       |                                                                                 |   |  |
|                                 |                                                       |                                                                                 |   |  |
|                                 |                                                       |                                                                                 |   |  |
|                                 |                                                       |                                                                                 |   |  |

Ao final do procedimento, seguir o caminho *Fiscal > NF-e Cadastro > NF-e Digitação*, localizar a nota em questão e clicar no botão Gerar/Imprimir NFE para obter o PDF da mesma.